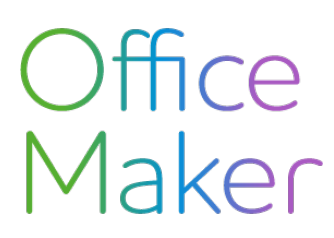

# Lohnabrechnungen mit DocID Erstellen von allen Abrechnungen

Ab 2024 und der Version 7.3 von Office Maker Staff werden die Schweizer Lohnabrechnungen mit einer eindeutigen Kennung namens **DocID** versehen, um ihre Rückverfolgbarkeit zu erleichtern und den Datenaustausch zwischen Arbeitgebern, Arbeitnehmern und Steuerbehörden zu sichern.

Dieses Dokument beschreibt die Methode zur Erstellung von Zertifikaten, die über das Drucken des Formats **Swissdec-Abrechnungen PDF** aus der Mitarbeiterdatei erfolgt. Diese Methode ist zu verwenden, wenn Sie alle Ausweise ausdrucken möchten. Wenn Sie nur einige Lohnabrechnungen generieren möchten, lesen Sie bitte den technischen Hinweis Nr. <u>3146</u>. Die elektronische Übermittlung der Abrechnungen an die Steuerbehörden ist im Technischen Hinweis Nr. <u>3148</u> beschrieben.

Die Verwendung einer DocID für Lohnabrechnungen setzt eine strenge Verwaltung der Versionen dieser Lohnabrechnungen voraus. Denn es ist nicht mehr möglich, Änderungen an einem erzeugten Zertifikat vorzunehmen, ohne eine neue DocID zuzuweisen. Daher erfolgt die Generierung eines Lohnausweises in zwei Schritten:

- 1. Erstellen Sie einen Entwurf und überprüfen Sie, ob alle gedruckten Daten korrekt sind.
- 2. Generieren Sie die endgültige Version der Abrechnung, der die DocID zugewiesen wird.

Eine spätere Änderung der endgültigen Fassung erfordert ein Berichtigungsverfahren, das in Abschnitt 3 dieses Dokuments beschrieben wird.

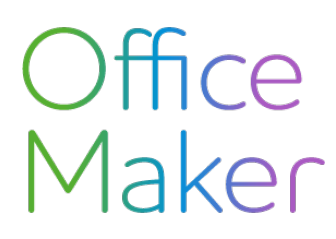

# Lohnabrechnungen mit DocID Erstellen von allen Abrechnungen

## Etape 1 : Erstellen eines Vorwurfs

Wählen Sie in der Datei Mitarbeiter die gewünschten Mitarbeiter aus und rufen Sie dann den Befehl **Drucken** auf. Wählen Sie das Druckformat **Swissdec-Abrechnungen PDF** :

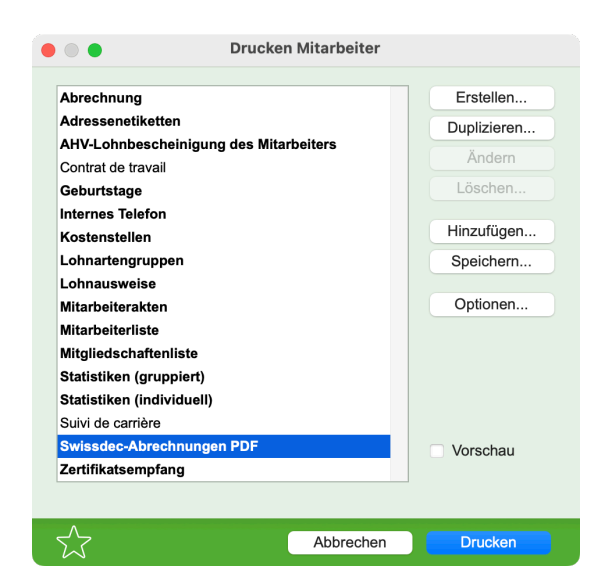

Lassen Sie im Dialogfeld **Optionen** für das Druckformat die Kontrollkästchen **Verbuchen** und **Auswechslung**:

| Optionen                                                |         |
|---------------------------------------------------------|---------|
| Vählen Sie ein oder mehrere Dokumente:                  |         |
| Alle zur Zeit berechneten Löhne werden berücksichtigt.  |         |
| Monatliche Lohnartenrekapitulation                      |         |
| Lohnausweis                                             |         |
| Eine PDF-Datei pro Mitarbeiter generieren               |         |
| Verbuchen                                               |         |
| Auswechslung                                            |         |
| AHV-Lohnbescheinigung                                   |         |
| AHV-freie Personen und Lohnsummen                       |         |
| Familienausgleichskassen-Abrechnung (FAK-Abrechnung)    |         |
| Abrechnung Krankentaggeld                               |         |
| UVG-Abrechnung mit Rekapitulation                       |         |
| UVGZ-Abrechnung mit Rekapitulation                      |         |
| Vorabgleich BVG                                         |         |
| Gesamtmeldung der BVG-Löhne                             |         |
| Nullung der in der Mitarbeiterkarte gerechneten Beträge |         |
| Übersichtsliste Quellensteuer                           |         |
| Prüfung der XML-Datei                                   |         |
|                                                         |         |
|                                                         |         |
|                                                         |         |
| Ordner nach Generation der PDF-Dateien öffnen           |         |
| xportordner                                             | t       |
|                                                         |         |
|                                                         | <br>011 |

Nach Bestätigung des Dialogs erscheint ein Dateispeicherungsdialog, in dem Sie den Zielordner für die erzeugten PDF-Dateien auswählen können (1 PDF-Datei pro ausgewähltem Mitarbeiterdatensatz).

# Office Maker

Technischer Hinweis Nr 3147

# Lohnabrechnungen mit DocID Erstellen von allen Abrechnungen

Anschliessend erscheint die folgende Meldung:

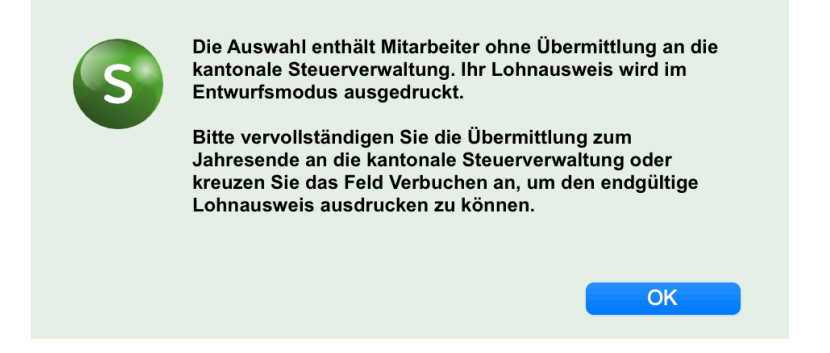

Nach Bestätigung der Nachricht wird der Entwurf des Zeugnisses für alle Mitarbeiterdatensätze erstellt, die während des Jahres mindestens eine Lohnabrechnung hatten :

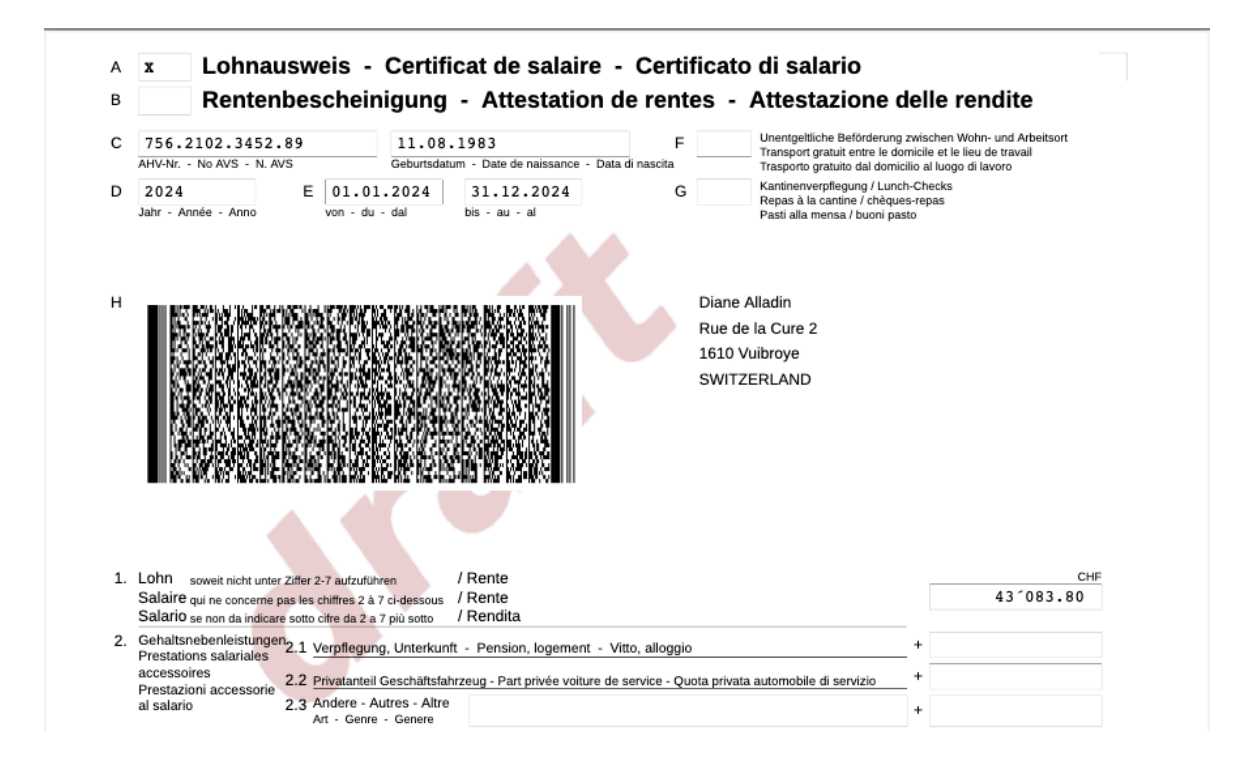

Wichtig : Überprüfen Sie dann, ob alle Daten in der Abrechnung mit den Zahlen in den individuellen Statistiken und den Optionen auf der Registerkarte **Ausweis** in jedem Mitarbeiterdatensatz übereinstimmen.

# Office Maker

# Lohnabrechnungen mit DocID Erstellen von allen Abrechnungen

# Etape 2 : Erstellen der definitiven Version

Rufen Sie den Befehl zum Drucken der Swissdec-Lohnabrechnungen PDF erneut auf.

### Diesmal kreuzen Sie das Feld Verbuchen an:

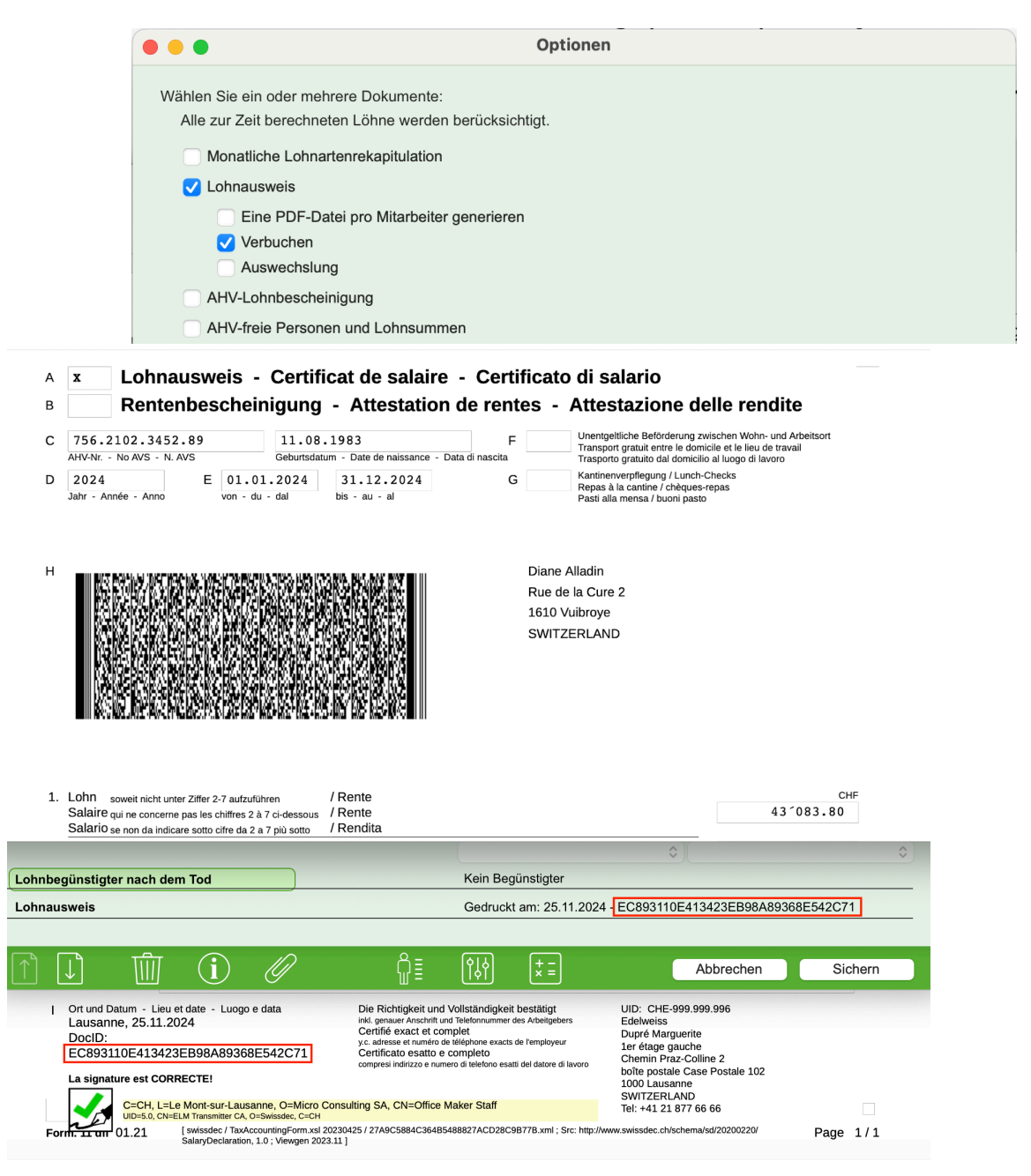

Die endgültigen Ausweiss sind mit einer DocID (einem eindeutigen Code) versehen, die Sie auch in der Mitarbeiterkartei in der Rubrik **Lohnausweis** auf der Registerkarte **Ausweis** finden. Diese

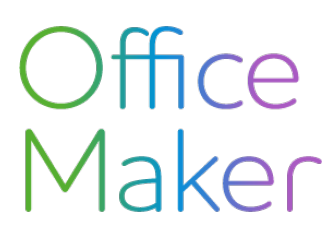

# Lohnabrechnungen mit DocID Erstellen von allen Abrechnungen

DocID kann auch im Hauptfenster der Mitarbeiterdatei angezeigt werden, indem Sie die Spalte **Lohnausweis** hinzufügen.

Nach dem ELM-Standard Swissdec *darf ein definitiver Lohnausweis nicht gelöscht werden*. Wenn er einen Fehler enthält, muss er berichtigt werden (siehe Schritt 3 unten).

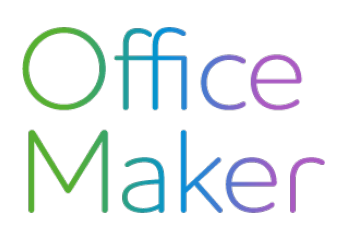

## Lohnabrechnungen mit DocID Erstellen von allen Abrechnungen

## Etape 3 : Auswechslung einer Lohnabrechung für alle Mitarbeiter

Wenn Sie nach dem Drucken der definitiven Lohnausweise, die bereits mit einer DocID versehen sind, feststellen, dass eine Korrektur für alle oder viele erfordlich ist, gehen Sie wie folgt vor:

Passen Sie die gewünschten Optionen auf der Registerkarte **Ausweis** in den Aufnahmen der betreffenden Mitarbeiter an oder ändern Sie sie.

Sie können auch die letzte Lohnabrechnung löschen, um eine Variable hinzuzufügen:

- einen weiterer Bonus
- eine Anpassung des Anteils des 13. Jahreslohns
- eine Anpassung des BVG-Beitrags
- usw.

Drucken Sie den Ausweis der Mitarbeiter erneut aus, indem Sie das Format **Swissdec-Abrechnungen PDF** wählen und nur das Kontrollkästchen **Auswechslung** ankreuzen.

| Optionen                                               |
|--------------------------------------------------------|
| Wählen Sie ein oder mehrere Dokumente:                 |
| Alle zur Zeit berechneten Löhne werden berücksichtigt. |
| Monatliche Lohnartenrekapitulation                     |
| 🗸 Lohnausweis                                          |
| Eine PDF-Datei pro Mitarbeiter generieren              |
| Verbuchen                                              |
| ✓ Auswechslung                                         |
| AHV-Lohnbescheinigung                                  |
| AHV-freie Personen und Lohnsummen                      |

Damit erhalten Sie neue Lohnausweise im Entwurfsmodus zur Kontrolle mit der Angabe Berichtigung eines falschen Lohnausweises: Datum... an Position 15.

| 15. | Bemerkungen<br>Observations<br>Osservazioni                                                     | Kinderzulagen im Lohnausweis nicht enthalten. Auszahlung durch die Ausgleichskasse.    |                                                                                                    |                                                                                                    |      |     |
|-----|-------------------------------------------------------------------------------------------------|----------------------------------------------------------------------------------------|----------------------------------------------------------------------------------------------------|----------------------------------------------------------------------------------------------------|------|-----|
|     |                                                                                                 | Cotisation LPCFam: -25.8                                                               | 5 Rektifikat eines fehlerhaften 1                                                                                                    | Lohnausweises: Datum: »                                                                                                    |      |     |
| Ι   | Ort und Datum - Li<br>Lausanne, 25.1:<br>DocID:<br>55AA24FD1131<br>Die Signatur ist K0          | eu et date - Luogo e data<br>1.2024<br>4E45B61F4B045B9ADCB9<br>prrekt1                 | Die Richtigkeit und Vollständigkeit bestätigt<br>inkl. genauer Anschrift und Telefonnummer des Arbeitgebers<br>Certifié exact et complet<br>yc. adresse et numéro de tiélephone exacts de l'employeur<br>Certificato esatto e completo<br>compresi indirizzo e numero di telefono esatti del datore di iavoro | UID: CHE-999.999.996<br>Edelweiss<br>Dupré Marguerite<br>1er étage gauche<br>Chemin Praz-Colline 2<br>Postfach Case Postale 102<br>1000 Lausanne<br>SWITZEPLAND |      |     |
|     | C=CH, L=Le Mont-sur-Lausanne, O=Micro Consu<br>UID=5.0, CN=ELM Transmitter CA, O=Swissdec, C=CH |                                                                                        | ulting SA, CN=Office Maker Staff                                                                                                    | Tel: +41 21 877 66 66                                                                                                    |      |     |
| For | 01.21                                                                                           | [ swissdec / TaxAccountingForm.xsl 20230<br>SalaryDeclaration, 1.0 ; Viewgen 2023.11 ] | 425 / D54E945A4B3C4988A904C701BC1F89A6.xml ; Src: http:                                                                                                    | //www.swissdec.ch/schema/sd/20200220/                                                                                                    | Page | 1/2 |

# Office Maker

# Lohnabrechnungen mit DocID Erstellen von allen Abrechnungen

Nachdem Sie den Entwurf kontrolliert haben, gehen Sie zum endgültigen Druck über, indem Sie in den Optionen die Kontrollkästchen Verbuchen und Auswechslung aktivieren.

| •                         | Optionen                     |  |
|---------------------------|------------------------------|--|
| Wählen Sie ein oder mehre | e Dokumente:                 |  |
| Alle zur Zeit berechnete  | Löhne werden berücksichtigt. |  |
| Monatliche Lohnarte       | rekapitulation               |  |
| 🗸 Lohnausweis             |                              |  |
| Eine PDF-Date             | pro Mitarbeiter generieren   |  |
| 🗸 Verbuchen               |                              |  |
| Auswechslung              |                              |  |
| AHV-Lohnbescheini         | ung                          |  |
| AHV-freie Personen        | Ind Lohnsummen               |  |

Im Mitarbeiterdatensatz auf der Registerkarte **Ausweis** zeigt die Rubrik **Lohnausweis** ein Kalendersymbol an, das Zugang zum Logbuch der Lohnausweise bietet. Jede Version des Ausweises enthält eine eindeutige ID.

| Genehmigung                           |                                                                                                    |            | Logbuch der Lohnausweise                                                                                                    |                                                                                                    | 0                 |   |
|---------------------------------------|----------------------------------------------------------------------------------------------------|------------|----------------------------------------------------------------------------------------------------|----------------------------------------------------------------------------------------------------|-------------------|---|
| Genehmigunç                           |                                                                                                    |            |                                                                                                    |                                                                                                    | 0                 |   |
| Datum der Ge                          | Zeitraum                                                                                                    | Datum      | Ausweis-ID                                                                                                    | Status                                                                                                    | 0                 |   |
| Expatriate-Zu                         | 01.01.2024 - 31.12.2024                                                                                                    | 25.11.24   | E5CAF6F2615F4A11AD7656B663869D66                                                                                                    |                                                                                                    | 0                 |   |
|                                       | 01.01.2024 - 31.12.2024                                                                                                    | 25.11.24   | EC893110E413423EB98A89368E542C71                                                                                                    | Korrektur                                                                                                    |                   |   |
|                                       |                                                                                                    |            |                                                                                                    | _                                                                                                    | erfahren abklären |   |
| Mitarbeiterbet                        |                                                                                                    |            |                                                                                                    |                                                                                                    | 4                 | 0 |
|                                       |                                                                                                    |            |                                                                                                    |                                                                                                    |                   | 0 |
| Lohnbegünsti                          |                                                                                                    |            |                                                                                                    | OK                                                                                                    |                   |   |
| Lohnausweis                           |                                                                                                    | _          | Gedruckt am: 25.11.2024                                                                                                    | - E5CAF6E2615E4A11A0                                                                                                    | 7656B663869D66    | _ |
| Lonnauonois                           |                                                                                                    |            |                                                                                                    | 200711012010111111                                                                                                    |                   | - |
|                                       | <b>A</b>                                                                                                    | -0         |                                                                                                    |                                                                                                    |                   |   |
|                                       | i) (i) (i)                                                                                                    | <i>(</i> ] | 요를 입어 보는                                                                                                    | Abbreche                                                                                                    | n Sichern         |   |
| Osserva                               | zioni Cotisation LPC                                                                                                    | Fam: -25.  | 85 Rektifikat eines fehlerhaften Lo                                                                                                    | ohnausweises: Datum:                                                                                                    |                   | - |
| Ort und I                             | Datum - Lieu et date - Luogo e da                                                                                                    | ta         | Die Dichtigkeit und Volletändigkeit bestätigt                                                                                                    | LUD: CHE.000 000 005                                                                                                    |                   |   |
| Lausan<br>DocID:<br>ESCAF<br>Die Sign | ane, 25.11.2024<br>6F2615F4A11AD7656B6638<br>atur ist KORREKT!<br>C=CH, L=Le Mont-sur-Lausanne<br>UD=50, CN=ELM Transmitter CA, O=56 | 69D66      | Die Nochtigkeis und Vonsahungen: Destalligt<br>inkl. genauer Anschritt und Teiefohrnummer die Arbeitgebers<br>Certifié exact et complet<br>y.c. actesse et numfor de telefohone exacts de l'employeur<br>Certificatio esatto e completo<br>compresi indritzo e numero di telefono esatti del datore di lavoro<br>hsulting SA, CN=Office Maker Staff | Edeweise<br>Edeweise<br>Dupré Marguerite<br>1er étage gauche<br>Chemin Praz-Colline 2<br>Postlach Case Postale 102<br>1000 Lauxanne<br>SWITZERLAND<br>Tel: +41 21 877 66 66 |                   |   |

Diese DocID kann auch im Hauptfenster der Mitarbeiterdatei angezeigt werden, indem die Spalte **Lohnausweis** hinzugefügt wird.

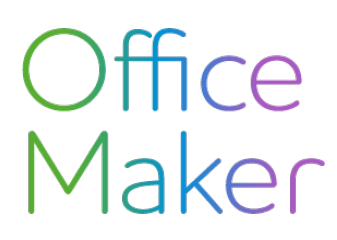

# Lohnabrechnungen mit DocID Erstellen von allen Abrechnungen

## Zusammenfassung

### Erstellen eines Ausweisentwurfs für ALLE Mitarbeiter:

Um einen Entwurf des Lohnausweises zu erstellen, stellen Sie sicher, dass Sie in den Druckformatoptionen der Swissdec-Abrechnungen PDF weder das Kontrollkästchen **Verbuchen** noch das Kontrollkästchen **Auswechslung** aktivieren.

### Erstellen des definitiven Ausweises für ALLE Mitarbeiter:

Nachdem Sie den Entwurf überprüft haben, erzeugen Sie den endgültigen Ausweis (mit DocID), indem Sie diesmal das Kontrollkästchen **Verbuchen** aktivieren.

### Erzeugen einer Korrektur für ALLE bereits gebuchten endgültigen Ausweise:

Nachdem Sie die Entwürfe überprüft haben, erzeugen Sie die neuen endgültigen Ausweise (mit DocID), indem Sie die Kontrollkästchen **Verbuchen** und **Auswechslung** aktivieren.

Wichtiger Hinweis: Nach der Erstellung der endgültigen Lohnausweise werden alle vorgenommenen Änderungen (entweder durch Löschen-Wiedererstellen der letzten Lohnabrechnung oder durch Korrekturen auf der Registerkarte **Ausweis** des Mitarbeiterdatensatzes) nicht automatisch im gedruckten Ausweis wiedergegeben. Damit diese letzten Änderungen berücksichtigt werden, ist es unerlässlich, den Ausweis zu berichtigen (siehe Punkt 3 oben).

**Tipp**: Führen Sie zunächst einen Ausdruck im Entwurfsmodus durch und prüfen Sie den Ausweis sorgfältig, bevor Sie den endgültigen Ausdruck starten.

#### Übermittlung der Lohnabrechnungen:

Nachdem Sie den endgültigen Ausdruck bestätigt haben, können Sie mit dem Schritt fortfahren, die Lohnabrechnungen über den Transmitter zu versenden.

Achtung: Nutzer, die *den Schritt des Druckens mit Vorabkontrolle überspringen* möchten, beachten bitte, dass das sofortige Versenden der Ausweise über den Transmitter den "endgültigen" Zustand der Daten *zum Zeitpunkt der Übertragung* widerspiegelt, als ob es sich um einen einmaligen Ausdruck handeln würde (siehe Punkt 2 oben). Daher werden Änderungen, die nach diesem Schritt vorgenommen wurden, nicht aufgenommen, es sei denn, eine *Auswechslung* wurde beantragt.

#### Richtlinie für die Verarbeitung von Lohndaten Swissdec :

Bitte schlagen Sie die Seite 157 (Punkte 8.1.3 und 8.1.4) des folgenden Dokuments nach:

https://swissdec.ch/document/share/358/ccfd0c26-59fd-495b-8c20-6b3435a7c383